#### 1. Åbn designindstillinger

- Åbn din formular i redigeringstilstand
- Klik på "Temaer" i øverste menu

#### 2. Vælg et tema

- Gennemse de forudindstillede temaer
- Klik på et tema for at anvende det på din formular
- Temaer inkluderer kombinationer af farver, skrifttyper og baggrunde

#### 3. Tilpas baggrundsfarve eller -billede

- Klik på farvecirklen ved siden af "Tema" for at åbne farvepaletten
- Vælg en ny baggrundsfarve fra paletten eller indtast en specifik farvekode
- For at bruge et baggrundsbillede, klik på "Tilføj billede" under farvepaletten
- Upload et billede eller vælg fra Microsoft's billedbibliotek

# 4. Juster skrifttype

- Under "Tema" finder du "Skrifttype"
- Klik for at åbne en dropdown-menu med forskellige skrifttyper
- Vælg den ønskede skrifttype for din formular

# 5. Tilpas farvetema

- Under skrifttypevalget finder du farvecirkler for "Tema", "Baggrund" og "Tekst"
- Klik på hver cirkel for at åbne farvepaletten
- Vælg farver, der komplementerer hinanden og passer til dit brand

#### 6. Tilføj logo eller branding

- Klik på "Tilføj logo" øverst i formularens designområde
- Upload dit logo eller vælg et billede
- Juster størrelse og placering af logoet efter behov

# 7. Tilpas sektionsinddelinger

- Hvis din formular har sektioner, kan du tilpasse deres udseende
- Klik på en sektion for at åbne dens indstillinger
- Vælg mellem forskellige layoutmuligheder for sektionsoverskrifter

#### 8. Designjustering for individuelle spørgsmål

- Klik på et specifikt spørgsmål for at åbne dets indstillinger
- Brug formateringsværktøjerne til at ændre tekststil, størrelse og farve
- Tilføj billeder eller videoer til spørgsmål for visuelt at forbedre designet

# 9. Tilpas knapper og inputfelter

- Knapper og inputfelter arver automatisk dit valgte farvetema
- For yderligere tilpasning, brug de avancerede indstillinger i temapaletten

# 10. Forhåndsvisning og test

- Brug "Forhåndsvisning" knappen øverst til at se, hvordan din formular ser ud
- Test på forskellige enheder for at sikre responsivt design

# 11. Gem og anvend brugerdefinerede temaer

- Når du er tilfreds med dit design, kan du gemme det som et brugerdefineret tema
- Klik på "Tema" og vælg "Gem tema" i bunden af temapaletten
- Giv dit tema et navn for nem genkendelse og fremtidig brug